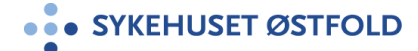

Brukerveiledning Felles SØ

## Brukerveiledning videokonsultasjon ved bruk av Confrere - for pasient

## Målgruppe

Gjelder for pasient som skal delta i videokonsultasjon med behandler i Sykehuset Østfold

## Forutsetninger

- Videokonsultasjon kan gjennomføres på PC, nettbrett og mobiltelefon med kamera, mikrofon og høytaler.
- Krav til nettleser er: Chrome, Edge, Firekox eller Safari.
- For god bildekvalitet i videokonsultasjon anbefales det at du har godt lys mot ansiktet. Unngå lys fra vindu bak deg.
- Gjennomfør videokonferansen i lukket rom/avgrenset område så ikke uvedkommende hører samtalen.

## Fremgangsmåte

Innholdet i brukerveiledningen kan fravike noe om du benytter PC, nettbrett eller mobiltelefon. Confrere (løsningen) er imidlertid selvforklarende og det er enkelt å koble seg opp

| Nr | Step                                                                                                    | Forklaring (eksempel)                |
|----|----------------------------------------------------------------------------------------------------|--------------------------------------|
| 1  | Du har mottatt innkallingsbrev<br>med tid for videokonsultasjon.<br>Du vil motta påminnelse på sms<br>om timen 3 dager før. Dette er<br>ment som påminnelse til<br>videokonsultasjonen og ikke<br>oppmøte. | •••••••••••••••••••••••••••••••••••• |
| 2  | Start PC/nettbrett/mobiltelefon<br>Åpne nettleser<br>Chrome, Egde, Firefox eller<br>Safari                                                                                                    | <b>026</b>                           |
| 3  | Skriv inn webadressen som står<br>oppgitt i innkallingsbrevet<br>https://sohf.confrere.com                                                                                                    | https://sohf.confrere.com            |

| Sykehus | et Østfold                                                   | Dokument-ID:                                                                        | Versjonsnummer: 0.00                                                                                                    | Side 2 av 4 |
|---------|--------------------------------------------------------------|-------------------------------------------------------------------------------------|----------------------------------------------------------------------------------------------------|-------------|
| 4       | Du kommer<br>Her velger d<br>skal snakke<br>innkallingsbi    | til konferanseportalen.<br>u den behandleren du<br>med. Dette er oppført i<br>revet | SYKEHUSET ØSTFOLD<br>Hvem skal du snakke med i dag?                                                                                                    |             |
|         | Velg behan<br>Klikk på pil t                                 | dler<br>il høyre for navnet                                                         | DF Dr. Feelgood                                                                                                    |             |
| 5       | Registrer de                                                 | eg på følgende måte:                                                                | DF Dr. Feelgood                                                                                                    |             |
|         | l feltet n<br>fødselsd<br>4 første<br>etternav               | avn: Skriv inn<br>ato (6 siffer) +<br>bokstavene i<br>met.                          | Før Dr. Feelgood kan ringe deg,<br>trenger vi litt informasjon om deg.<br>Navn<br>1<br>Landkode<br>Norway (+47) ~<br>Mobilnummer<br>47                                                                                     |             |
|         | <mark>IKKE</mark> FYLL II<br>TELEFONNI                       | <mark>NN FULLT NAVN OG</mark><br>JMMER                                              | Neste                                                                                                    |             |
| 6       | Systemet u<br>Gi tilgang ti<br>mikrofon vo<br>tilgang til ka | tfører en teknisk test<br>I kamera og<br>ed å trykke på «Gi<br>amera og mikrofon»   | SYKEHUSET ØSTFOLD                                                                                                    |             |
| 7       | Trykk på «T<br>Gå gjennon<br>på spørsmå                      | ïllat»<br>n veiviseren og svar<br>Ilene underveis                                   | SYKEHUSET ØSTFOLD<br>Kamera og mikrofon<br>For å kunne se og høre deg, trenger vil<br>tilgang til ditt kamera og mikrofon<br>sotest.confrere.com vil ha<br>tilgang til Mikrofon og<br>Kamera<br>Avbryt<br>Tillat<br>Tillat |             |

| Sykehuset Østfold | Dokument-ID: | Versjonsnummer: 0.00 | Side 3 av 4 |
|-------------------|--------------|----------------------|-------------|
|                   |              |                      |             |

| 8  | Bekreft Ja, hvis du ser deg selv.<br>Bekreft Ja, hvis høytaleren fungerer                  | SYKEHUSET ØSTFOLD<br>Kamera<br>Kan du se deg selv?<br>Jag har en synshemming<br>Fibrika for selver selver se | SYKEHUSET ØSTFOLD<br>Høytaler<br>Kan du høre ringetonen?<br>Jø Nei<br>Jeg har en hørselshemming<br>Stopp avspilling av testtyd |
|----|--------------------------------------------------------------------------------------------|----------------------------------------------------------------------------------------------------|----------------------------------------------------------------------------------------------------|
| 9  | Mikrofonen din fungerer<br>Trykk «Neste»                                                   | • SYKEHUSET ØSTFOLD                                                                                                    | • SYKEHUSET ØSTFOLD                                                                                                    |
|    | Systemet tester nettverket<br>Det anbefales at PC, nettbrett,<br>mobil er koblet på wi-fi. | SYKEHUSET ØSTFOLD<br>Mikrofonen din fungerer<br>Neste                                                                                                    | SYKEHUSET ØSTFOLD<br>Vi tester nettverket ditt<br>Resultatet er klart om 14 sekunder                                           |
|    |                                                                                            | Tilbake                                                                                                    | Tilbake                                                                                                    |
| 10 | Når alle testene er utført og ditt<br>nettverk er testet OK, trykk på                      | itt sykehuset østfold<br>Nettverket ditt er bra                                                                                                    |                                                                                                    |
|    | «Jeg er klar» knappen<br>for å gi beskjed til behandler.                                   | Jeg er klar, gi bes<br>David<br>Hvis du skulle opplev<br>vis du skule opplev<br>vis du skule forsinkles<br>antagelig hos netverkk<br>med. Netverksproblev<br>hvis du har et ra<br>Tibla                                                                                                    | kjed til Glenn-<br>ind<br>in lakkete lyd, fryst<br>i, ligger problemet<br>it til den du snakker<br>is kla nettverk.            |
| 11 | Så fort behandler er klar ringes<br>du opp                                                 | SYKEHUSET ØSTFO<br>SYKEHUSET<br>Dr. Feelgood<br>mot så sn<br>mul                                                                                                    | ØSTFOLD<br>d vil ta deg<br>nart som<br>ig.                                                                                     |
|    |                                                                                            | Du er numme<br>Du ankom i 21 si<br>Avbr                                                                                                    | er ② i køen<br>ekunder siden<br><u>91</u>                                                                                      |

| c. | امدار |       | destald |
|----|-------|-------|---------|
| 3  | уке   | iusei | estiona |

Versjonsnummer: 0.00

| 12 | Aksepter samtalen så fort du blir<br>ringt opp av behandler ved å<br>trykke på «Aksepter samtale» | T1<br>Innkommende samtale<br>fra Testmedlern 1<br>Aksepter samtale |
|----|---------------------------------------------------------------------------------------------------|--------------------------------------------------------------------|
| 13 | Videokonsultasjonen er i gang                                                                     |                                                                    |
|    | Presenter for behandler hvem                                                                      |                                                                    |
|    | som er tilstede i rommet                                                                          |                                                                    |
|    |                                                                                                   |                                                                    |
| 14 | Avslutt ved å trykke på «Avslutt<br>samtale»                                                      | Avslutt<br>samtale                                                 |
| 15 | Etter at samtalen er avsluttet får                                                                | ■ N Telenor                                                        |
|    | du en oppsummering                                                                                |                                                                    |
|    |                                                                                                   |                                                                    |
|    | - Når samtalen startet                                                                            | Onneummering                                                       |
|    | - Hvem du snakket med                                                                             | Oppsunmening                                                       |
|    | - vangnet på samtalen                                                                             | Ankomsttid:<br>I dag 12:39                                         |
|    | l det du lukker bildet vil                                                                        | Du snakket med:                                                    |
|    | oppsummeringen slettes fra din                                                                    | Dr. Feelgood                                                       |
|    | pc.                                                                                               | 2 minutter                                                         |
|    |                                                                                                   |                                                                    |

Slutt på Brukerveiledning